## TUTORIAL CAMPAÑA BONOS ALBERGUES REAJ

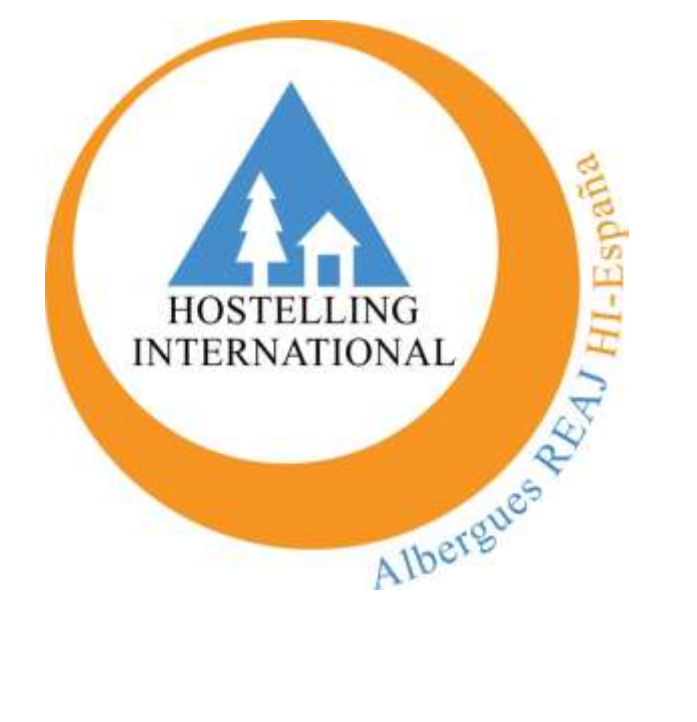

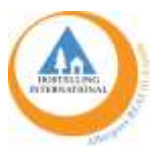

A través de este **<u>TUTORIAL</u>** os detallamos paso a paso y con imágenes el procedimiento de <u>**COMPROBACIÓN Y REGISTRO**</u> de los Bonos REAJ.

Es fundamental hacerlo bien para que REAJ pueda pagar a los Albergues participantes el importe acordado. REAJ no se responsabilizará si esto no se hace correctamente, es muy sencillo, comenzamos.

\*Todos los datos que veáis son falsos y usados a modo de prueba para la realización de este documento.

**PASO 1.-** El usuario/a solicita su BONO REAJ en la página web <u>www.reaj.com</u>. Habrá un apartado específico en el menú principal de la web.

|        |                                                                                                    | N                                                                                                    |                                                                                                    | 5 |
|--------|----------------------------------------------------------------------------------------------------|----------------------------------------------------------------------------------------------------|----------------------------------------------------------------------------------------------------|---|
| Od/149 | BONOS ALBERGUES<br>Contigue un de la 101 lesses degenidate para en<br>1<br>SELECTA TO ENCO ALEMAN (ELLA<br>Clarage la terminale)<br>• CONSTANT (ELLA CONTIGUES)                                                                                                    | REAJ<br>menetik, deale of 18 octobers do 2001 forms of 19 of<br>2<br>COMBLEA RELEASED                                                                                                    | n juniin die 17022, we wan die ten Albergoen REAJ<br>3<br>Hear Tou Westerman y diesenstrik sie Tou Westell<br>Weard      |   |
|        | Arteners en constituire de la constituire de la constituire d | a bar te installatura e lare parte enda conflutiones<br>men a colorar foi lone.<br>Inte e partice foi lone.<br>Inte e partice herer con de la tenes REAL<br>de <b>Abergante Depte</b> que la renne de Lones estat<br>colta entrenan en tearrite aparte est. Jenes estat<br>na espanetes des en 5 contes estaticas (estato<br>es espanetes des en 5 contes estaticas) | mon indrasti er el torrazen un tar delan<br>mina retta consent la ser da no ba podra<br>unpera de gran taren co desentaj |   |
|        |                                                                                                    | Disfruta De Los Albergues REA.                                                                                                    | 1                                                                                                    |   |

Si es individual, deberá rellenar el formulario correspondiente y si es de grupo, escoger el de grupo.

| - Sevel see | FORMULARIO BON<br>Por fuece relevant fuel and the compose del laguier<br>Nerviere Apullidas -                                                                                                    | NOS INDIVIDUALES                                                                                                    | INCLU NOVOS ALABERTURIS FON                                                                                      | MOLANTERINOS BUICAERONOS PRIZER          |
|-------------|----------------------------------------------------------------------------------------------------|----------------------------------------------------------------------------------------------------|----------------------------------------------------------------------------------------------------|------------------------------------------|
| GRUPOS      | DH -<br>temmentersk<br>11 Fermate det UM state det 1000000004.<br>Ensill -                                                                                                    | Pacita de Macinisada                                                                                                    | <b>_</b> =                                                                                                    |                                          |
|             | Provincia -<br>C Acaptro fast frames leggimo-<br>C Richary de actorecto con la publica de prevente                                                                                                    | n -                                                                                                    |                                                                                                    |                                          |
|             | The cost a case of a second second seco | Contre an logal scarson spanning<br>f y to non-Balais an loss privatesas. Sel humas aprivateraciónese<br>encogeto del femalo setas adel 13 del junto de 2002, si no<br>tectos a Caultyper setto sale statemas #EA/ no se respin | de<br>19 hauns, in germeis properso omin vikkon van for<br>nachtane on jaago tief Dono ni de megin stro cargo el | unitad star<br>Chalces can<br>Notacifica |

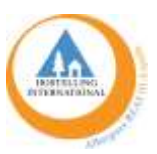

**PASO 2.-** Una vez que el usuario/a registre sus datos en el formulario, verá el siguiente pantallazo y recibirá un email con la información y su BONO REAJ en formato PDF adjunto.

| FORMULARIO BONOS INDIVIDUALES                                                                                                    |
|----------------------------------------------------------------------------------------------------|
| Per teres relates tales converse del apparete formulario can la la del para adulta el fano della postativa del del para (EAL)<br>Formulario enviado correctamente.                                                                                                    |
| Multina gealine par antiche la Boro Albergan NEA y par la confuncia en numbro. Ponto la sublimie en la correct electronica ("mesternes correctes la<br>carante el autoricitamento"                                                                                                    |
| Reclamble space horses of helpdate and reported week participants to restance of all stranges desception or space horses have and 13 departy of 2022 parts                                                                                                    |
| file apertega tesa a igua tesa olgani ari endoni konindoni ai aper en la hanten y igua compartina con constituini algorea futo core fil baser HEA 2 👳                                                                                                    |
| ¡Qué disfrutes de la estancial                                                                                                    |
| <ul> <li>Et parte estable ansetable e fu (ME) (ME) (ME) e et restableau en las celementals Et Anivan aprecamadarbación.</li> <li>Entrates partecho partecho partecho e de planegue encompante del Province and "ES de partec de 2022, is de la fuence. Es participate partecho establean establean del PS de partecho partecho e acute sector establean establean del PS de partecho partecho e acute sector establean establean del PS de partecho partecho e acute partecho e acute partecho e a</li></ul> |

## Ejemplo del email y adjunto:

|                                                                                                    |                                                                                                    | All the second second s |
|----------------------------------------------------------------------------------------------------|----------------------------------------------------------------------------------------------------|----------------------------------------------------------------------------------------------------|
|                                                                                                    | -                                                                                                    | and the second second s |
| In summittee over                                                                                                    |                                                                                                    |                                                                                                    |
| Jame .                                                                                                    |                                                                                                    |                                                                                                    |
| Train & Red Spatial and Ample Section, Mick, Section and any angular per color and properly Transport of an annual or in Herper 1914," per la collecte an annual                                                               |                                                                                                    | REGISTRO BONOS                                                                                                    |
| Roder Pude                                                                                                    | And an Application                                                                                                    |                                                                                                    |
| 086.010074375                                                                                                    | Times .                                                                                                    | Table 42 Research                                                                                                    |
| Finalise and Maximum AP/00/1910                                                                                                    |                                                                                                    |                                                                                                    |
| first precided on                                                                                                    | statute.co                                                                                                    |                                                                                                    |
| Residue Maderi                                                                                                    | Renau Contra                                                                                                    |                                                                                                    |
| ( https://www.                                                                                                    | Base Lagree                                                                                                    |                                                                                                    |
| R8.A.101070515074378                                                                                                    | Post of Barrielonia                                                                                                    |                                                                                                    |
|                                                                                                    | <ul> <li>✓ trap to construct to get</li> </ul>                                                                                                    | el el établique                                                                                                    |
| To exist small sometissing adjusts in Toku Hillington MAV part (or it conjunt y defense drive examine discussion)                                                                                                    |                                                                                                    |                                                                                                    |
| 1. Distant naminger an abhringtan tha balante. It terrem angaren akude mar bai kepane de te campartan                                                                                                    |                                                                                                    |                                                                                                    |
| 1 (State welfan is state a state a literature to an al alter par scrapit). No doorse states par to separ co-anal o statistica y in par are pathlesis antina par so bear pathlesis.                                             | Today Bern                                                                                                    | REA(\$1679215674578                                                                                                    |
| 3 This angene is water to entry in Region of phongene, or specific theory, we provide the out on the Editory, per easi to recommendance intercommendance of the barryon con an other game.                                     | 1. Ottom antiger in antiger of<br>3. Disso settinger in antiger of                                                                                                    | and the second state of the second state of th |
| a thousann those to item thing on YEAC to DATEY yes based in Mangalate gas without in Service generic provincements on one would                                                                                               | And conducts a second de<br>Secondo de Calence                                                                                                    | and the strugger is not printed at its protect if you have                                                                                                    |
| <ol> <li>Darlieda ka le administ. Il la apprendi con mandres de ladre conteñes.</li> </ol>                                                                                                    | <ul> <li>A Managine State of Arrival<br/>A Managine State of Arrival<br/>printing of the Arrival<br/>A Managine With Arrival Arrival<br/>A Managine With Arrival Arrival<br/>Arrival Arrival Arrival Arrival<br/>Arrival Arrival Arrival Arrival<br/>Arrival Arrival Arrival Arrival<br/>Arrival Arrival Arrival Arrival<br/>Arrival Arrival Arrival Arrival<br/>Arrival Arrival Arrival Arrival<br/>Arrival Arrival Arrival Arrival<br/>Arrival Arrival Arrival Arrival<br/>Arrival Arrival Arrival Arrival<br/>Arrival Arrival Arrival<br/>Arrival Arrival Arrival<br/>Arrival Arrival<br/>Arrival Arrival<br/>Arrival Arrival<br/>Arrival Arrival<br/>Arrival Arrival<br/>Arrival Arrival<br/>Arrival<br/>Arri</li></ul> | and the later of the second second seco                                                                                                    |
| planet taki ne wenge ga inere en e fanse in the gand in the gann.                                                                                                    |                                                                                                    | en en la comp de Bang de Talla contante<br>en el la tribute.<br>La contante de Marcine de Manadella, Manadella, Manadella,                                                                                                    |
| <ul> <li>Antipera e veixe de 101 alterigans an inder Esperita</li> </ul>                                                                                                    | A Access of Reparence in Asso<br>Sectors (                                                                                                    | ter part Charles a Bargar sara and Med Longersa.                                                                                                    |
|                                                                                                    |                                                                                                    | the Restoration of the last                                                                                                    |
| <ul> <li>Assumed a today (b) 41500 attemptions of expansis tod Historianillag International</li> </ul>                                                                                                    | and the second second sec                                                                                                    |                                                                                                    |
| <ul> <li>Annale a tole ph 6 (10) obseques articles or some air following observations?</li> <li>Annale &amp; Programmi, Ar Manifest Source (I) following and Annales and Mengues (MINAC) (page-annales traditions).</li> </ul> |                                                                                                    |                                                                                                    |

**IMPORTANTE:** El usuario/a podrá usar el BONO REAJ transcurridas 48 horas desde que lo solicita, si lo hace antes, no podrá canjearlo, el programa informático no se lo permitirá.

Junto con el BONO REAJ también recibirá un Carné de Alberguista

**PASO 3.-** El usuario deberá mostrar el BONO REAJ junto con su DNI/NIE/CIF y el Carné de Alberguista. Recomendamos que esto se haga durante el check-in en el Albergue correspondiente.

Es fundamental comprobar que la persona titular del BONO REAJ y la que se identifica con el DNI/NIE/CIF es la misma.

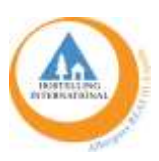

Desde recepción o la persona encargada, <u>siempre tendrán que registrar dicho BONO REAJ</u>. ¿Cómo? Habrá un apartado específico dentro de la INTRANET de <u>www.reaj.com</u> que pondrá "CONSULTA BONOS INDIVIDUALES" y "CONSULTA BONOS GRUPOS":

En este apartado, el Albergue tendrá que introducir el Código asignado al BONO REAJ y pinchar el botón azul de BUSCAR:

| 14 | ALL NER                                                                                                    | CUMPIC |
|----|----------------------------------------------------------------------------------------------------|--------|
|    | BUSCADOR DE BONOS INDIVIDUALES<br>prevalues et Calago del Tener y arche et Juanar parte landatar y larregendar et Tener |        |
|    | 185.4.3866/931182348379<br>86.825489                                                                                    |        |

Una vez que el Albergue pinche en el botón azul, aparecerá el siguiente pantallazo con los datos del usuario y otros a cumplimentar por el Albergue:

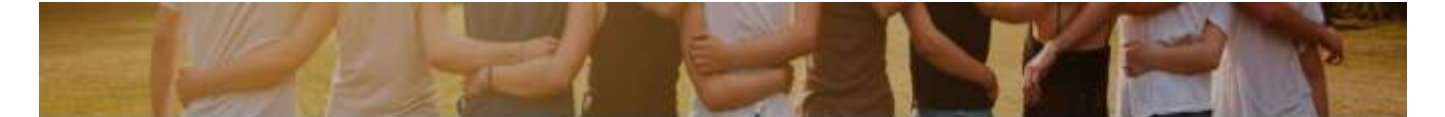

| LAURA PUSA            |                     |    |
|-----------------------|---------------------|----|
| INK.                  | Fecha de Nacimiento |    |
| 34,7721,726           | 13/07/1992          |    |
| Email                 | Provincia           |    |
| þuga þreg som         | Madrid              |    |
| Cadiga Bona           |                     |    |
| REAUB1681342721736    |                     |    |
| Albergue              |                     |    |
|                       |                     |    |
| Precio de la estancia |                     |    |
|                       |                     |    |
| Jsar Beno             |                     | 72 |
| 6                     |                     |    |

Este paso es muy importante. Aquí es dónde el Albergue tendrá que registrar el uso del BONO REAJ de ese usuario/a o grupo. Deberá rellenar los apartados correspondientes (nombre del Albergue y el importe <u>TOTAL</u> de la estancia de ese usuario), marcar el "sí" donde se indica *Usar Bono* y, por último, darle al botón "ENVIAR". Es muy sencillo.

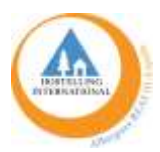

## Ejemplo:

| Nontire Apellidos           |                     |  |
|-----------------------------|---------------------|--|
| LAURA PLIGA                 |                     |  |
| DNI                         | Fecha de Nacimiento |  |
| 342721736                   | 13/07/1992          |  |
| Email                       | Provincia           |  |
| ipugaganaj com              | Madrid              |  |
| Codigo Bona                 |                     |  |
| REA, #84(815)4272173b       |                     |  |
| Albergue                    |                     |  |
| Albergue Inturjoven Granada |                     |  |
| Precio de la estancia       |                     |  |
| -45,00 €                    |                     |  |
| Usar Bono                   |                     |  |
| T.m.                        |                     |  |

Enviar

**PASO 4.-** Una vez que el Albergue haya registrado el BONO REAJ verá la siguiente imagen

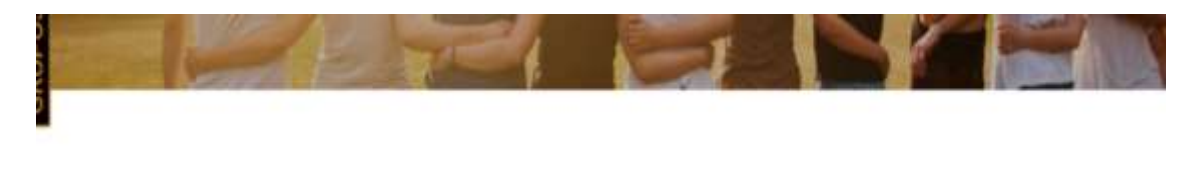

| likinge ( | ons.     |          |         |      |  |
|-----------|----------|----------|---------|------|--|
| ea îni    | 81343    | 172170   |         |      |  |
| derpar    | inter la | Did M    | haran   | 9940 |  |
| Dergan    | intal l  | (IVAR I) | which i |      |  |
| Agents (b | 12.00    | denia.   |         |      |  |

En cambio, si el BONO REAJ ya ha sido utilizado y canjeado, verá la siguiente información:

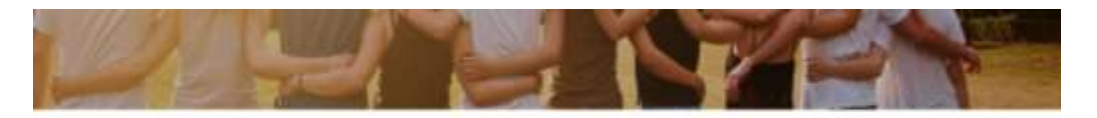

LO SENTIMOS PERO ESTE BONO YA HA SIDO USADO

Por lo que ese usuario o grupo no podrá hacer uso de un Bono REAJ dos veces.

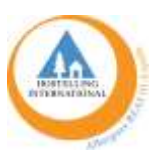

## **PASO 5.-** Justificación del Albergue a REAJ para poder cobrar.

El Albergue tendrá que expedir una factura al usuario/a o grupo por el importe TOTAL de la estancia. Será una copia de esa factura la que el Albergue hará llegar a REAJ (vía mail) para poder tramitar el pago.

La factura tendrá al menos los siguientes datos:

- Nombre completo del usuario/a o de la Entidad/Asociación
- Código de BONO REAJ
- DNI/NIE/CIF
- Importe total de la estancia
- Fecha de uso del Bono

Entre el Albergue y REAJ no se generará ninguna factura adicional.

Ejemplo de factura que el Albergue emitirá al usuario/a o grupo:

| Ejemplo de dos personas qu                                                                              | PROPUESTA MO<br>ue han ido 3 noches o                         | DELO DE FA<br>a un albergu          | CTURA<br>le en media pensió                        | n — canjeando                           | 1 bono                 |
|----------------------------------------------------------------------------------------------------|---------------------------------------------------------------|-------------------------------------|----------------------------------------------------|-----------------------------------------|------------------------|
| Datos Albergue:<br>Nombre del Albergue:<br>CIF del albergue:                                            |                                                               |                                     |                                                    |                                         |                        |
| Dirección del albergue:                                                                                 |                                                               |                                     |                                                    |                                         |                        |
| Otros datos del albergue:                                                                               |                                                               |                                     |                                                    |                                         |                        |
|                                                                                                    |                                                               | Datos usu<br>Nombre y<br>DNI del us | ario:<br>apellidos del usua<br>suario:             | rio:                                    |                        |
|                                                                                                    |                                                               | Dirección                           | del usuario:                                       |                                         |                        |
|                                                                                                    |                                                               | Otros date                          | os del usuario:                                    |                                         |                        |
| FECHA:                                                                                                  |                                                               |                                     |                                                    |                                         |                        |
| FACTURA Nº:                                                                                             |                                                               |                                     |                                                    |                                         |                        |
| CONCEPTO                                                                                                |                                                               | Cantidad                            | Precio unitario<br>sin IVA                         | Base<br>imponible                       | % IVA                  |
| -Alojamiento y desayuno (15-12-2021 / 18-2021) 2<br>personas en habitación doble                        |                                                               | 3                                   | 36€                                                | 108€                                    | 10%                    |
| -Comida en el albergue 2 personas 3 días                                                                |                                                               | 6                                   | 8€                                                 | 48€                                     | 10%                    |
|                                                                                                    |                                                               |                                     |                                                    |                                         |                        |
|                                                                                                    |                                                               |                                     |                                                    |                                         |                        |
| B                                                                                                    | ases Imponibles                                               | Tipo IVA%                           | Cuota IVA                                          |                                         |                        |
|                                                                                                    | 0€                                                            | 0%                                  | 0€                                                 |                                         |                        |
|                                                                                                    | 0€<br>156                                                     | 4%                                  | 0€<br>15.6                                         |                                         |                        |
|                                                                                                    | 0€                                                            | 21%                                 | 0€                                                 |                                         |                        |
|                                                                                                    |                                                               |                                     |                                                    |                                         |                        |
| 1                                                                                                    | OTAL BASE IMPONIB                                             | LE:                                 | 156€                                               |                                         |                        |
|                                                                                                    | TOTALI                                                        | VA:                                 | 15,6€                                              |                                         |                        |
|                                                                                                    | IMPORTE FACTU                                                 | RA:                                 | 171,6€                                             |                                         |                        |
| CONDICIONES DE COBRO:                                                                                   |                                                               |                                     |                                                    |                                         |                        |
| *Descuento de 30€ por Bono A<br>la persona beneficiaria de este b<br>de los servicios indicados en la m | lbergue REAJ <b>(INCLL</b><br>oono son los datos de<br>iisma. | JIR Nº BON<br>el cliente/a o        | D <b>, EJ: REAJBI67951</b><br>que figuran en la fa | . <b>567437B) –</b> L<br>actura, que ha | os datos d<br>hecho us |
| IMPORTE TOTAL A PAGAR POR                                                                               | EL USUARIO                                                    | 141,6€                              | 7                                                  |                                         |                        |
| IMPORTE TOTAL A PAGAR POR                                                                               | REAJ                                                          | 30€                                 | ]                                                  |                                         |                        |
| NOTA: Imprescindible incluir Nº (<br>mismo,                                                             | del bono, que debe c                                          | orresponders                        | e con el bono de l                                 | a persona ben                           | eficiaria d            |

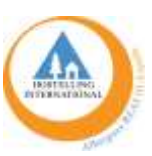

¿Qué sucede cuando más de un usuario/a usan a la vez un BONO REAJ? Por ejemplo, dos o tres amigos con BONOS REAJ que van juntos, una pareja…

En este caso, si se van a canjear dos o más bonos en una misma reserva, bastará con que la factura incluya los siguientes datos de TODOS los BONOS REAJ a canjear:

- Número de TODOS los BONOS REAJ a canjear
- Nombre, apellidos y DNI de TODOS los beneficiarios de los BONOS REAJ que van a ser canjeados.

Os dejamos un ejemplo de factura canjeando 2 bonos:

| Datos Albergue:               |                            |                |                  |                |             |
|-------------------------------|----------------------------|----------------|------------------|----------------|-------------|
| Nombre del Albergue:          |                            |                |                  |                |             |
| CIF del albergue:             |                            |                |                  |                |             |
| Dirección del albergue:       |                            |                |                  |                |             |
| Otros datos del albergue:     |                            |                |                  |                |             |
|                               |                            | Datos usu      | ario:            |                |             |
|                               |                            | Nombre y       | apellidos del us | uario:         |             |
|                               |                            | DNI del us     | uario:           |                |             |
|                               |                            | Dirección      | del usuario:     |                |             |
|                               |                            | Otros dato     | s del usuario:   |                |             |
| FECHA:                        |                            |                |                  |                |             |
| FACTURA Nº:                   |                            |                |                  |                |             |
| CONCEPTO                      |                            | Cantidad       | Precio unitari   | o Base         | % IVA       |
|                               |                            |                | sin IVA          | imponible      | _           |
| -Aloiamiento y desayuno (19   | 5-12-2021 / 18-2021) 2     | 3              | 36.6             | 108€           | 10%         |
| personas en habitación doble  |                            | -              | 200              | 1000           | 2070        |
|                               | -                          |                |                  |                |             |
| -Comida en el albergue 2 per  | sonas 3 días               | 6              | 8€               | 48€            | 10%         |
|                               |                            |                |                  |                |             |
|                               |                            |                |                  |                |             |
|                               |                            | 1              | 1                | 1              |             |
|                               | Bases Imponibles           | Tipo IVA%      | Cuota IVA        |                |             |
|                               | 0€                         | 096            | 0€               |                |             |
|                               | 0E                         | 496            | 0€               |                |             |
|                               | 156                        | 10%            | 15,6             |                |             |
|                               | OE                         | 21%            | O€               |                |             |
|                               | TOTAL BASE IMPO            | NIBLE:         | 1566             |                |             |
|                               | TOTAL                      |                | 15.65            |                |             |
|                               |                            |                |                  |                |             |
|                               | IMPORTE FACTU              | JRA:           | 171,6€           |                |             |
| CONDICIONES DE COBRO:         |                            |                |                  |                |             |
| Descuento de 306 por Bor      | o Albergue REAL (INCL      | UIR Nº BONG    | EL REAIRIEZO     | 51567437B1-    | Los datos d |
| la persona beneficiaria de es | te bono son los datos d    | el cliente/a o | ue figuran en la | factura, que l | ha hecho us |
| de los servicios indicados en | la misma.                  |                |                  | , ,            |             |
| Il Doccupato de 205 eco De    |                            |                |                  | 0515574370     |             |
| beneficiaria de este hono e   | s: (Incluir nombre an      | ellidos v DN   | I de la persona  | a beneficiaria | del segundo |
| bono), que ha hecho uso de    | los servicios indicados er | n la presente  | factura.         |                | act seBarra |
| IMPOR                         |                            |                |                  | 66             |             |
| IMPOR                         | TE TOTAL & PAGAR POR       | REAJ           | - 111,           | DE             |             |
|                               | TE TOTAL A LAGAR FOR       |                |                  |                |             |
|                               |                            |                |                  |                |             |

**PASO 6.-** Una vez que REAJ reciba las facturas y compruebe los BONOS REAJ y sus datos, se pagará mensualmente al Albergue el importe correspondiente.

Si tienes alguna duda contacta con nosotros vía email en <u>contacto@reaj.com</u> o en <u>marketing@reaj.com</u>. ¡MUCHAS GRACIAS!